# Anleitung

*WebMart Eventkalender Anmelden / Eintragen* 

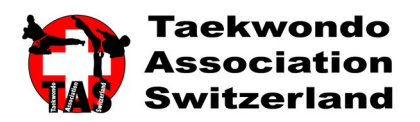

#### Voraussetzung

Um neue Events anmelden zu können, müssen Sie vom Administrator dieses Event Kalenders Zugangsdaten erhalten haben. Kontakt: <u>st.pfister@bluewin.ch</u>

#### **Erste Schritte**

Um Zugang zum TAS Eventkalender zu erhalten muss zunächst auf die Webseite: <u>www.taekwondoswitzerland.ch</u> besucht werden. Auf der Startseite finden Sie den Eventkalender.

#### Event anmelden

- 1. Klicken Sie auf "EVENT ANMELDEN"
- 2. Geben Sie im nächsten Fenster Ihre Zugangsdaten ein und klicken auf "ANMELDEN"
- 3. Füllen Sie das Formular aus.
- 4. <u>Bitte kontrollieren Sie noch einmal ganz genau Ihre Einträge bevor Sie auf "Speichern" klicken.</u>

#### WICHTIG!

Bitte nur den letzten Tag eines mehrtägigen Events bei **"Beginnt am/um"** und **"Endet am/um"** eintragen. Die tatsächlichen Daten bitte im Feld "BESCHREIBUNG" eintragen. **Begründung:** Dieser Kalender listet in der Übersicht auf der Webseite JEDEN einzelnen Tag auf, was den Kalender unübersichtlich macht. So werden z.B. bei einem 6 Tägigen Event, 6 Eventeinträge generiert. Diesen Effekt möchten wir vermeiden. Wir bitten Sie, dies zur Entlastung der WebAdministratoren zu berücksichtigen. Vielen Dank.

### Event ändern/löschen

Leider kann ein einmal von Ihnen gespeichertes Event <u>nicht</u> mehr von Ihnen selbst geändert oder gelöscht werden. Bitte wenden Sie sich an den Administrator Kontakt: <u>st.pfister@bluewin.ch</u>, um die Einträge entsprechend zu ändern, bzw. zu löschen. Vielen Dank

## Abgelaufenes Event löschen

Ist ein Event vom Datum her abgelaufen, wird dieses AUTOMATISCH vom System wieder gelöscht.